# 日本公庫 ダイレクト 農林水産事業ネット手続きの操作手順 ~会員登録・借入相談編~

# 内容

| I | 会員登録編                 | 2 |
|---|-----------------------|---|
| 1 | 「日本公庫ダイレクト」の会員規約への同意  | 2 |
| 2 | 新規会員登録                | 3 |
| 3 | 新規会員登録(本登録)フォームへのアクセス | 4 |
| 4 | 新規会員登録(本登録)           | 5 |
| 5 | 本登録の完了                | 7 |
| П | 借入相談編                 | 8 |
| 1 | 借入相談の申請               | 8 |

# I 会員登録編(会員登録済みの場合は「I 借入相談編」に進んで下さい)

- 1 「日本公庫ダイレクト」の会員規約への同意
- (1)「二次元コード」または「日本公庫ホームページ(<u>https://www.jfc.go.jp/</u>)」から「日本公庫ダ イレクト」にアクセスします。

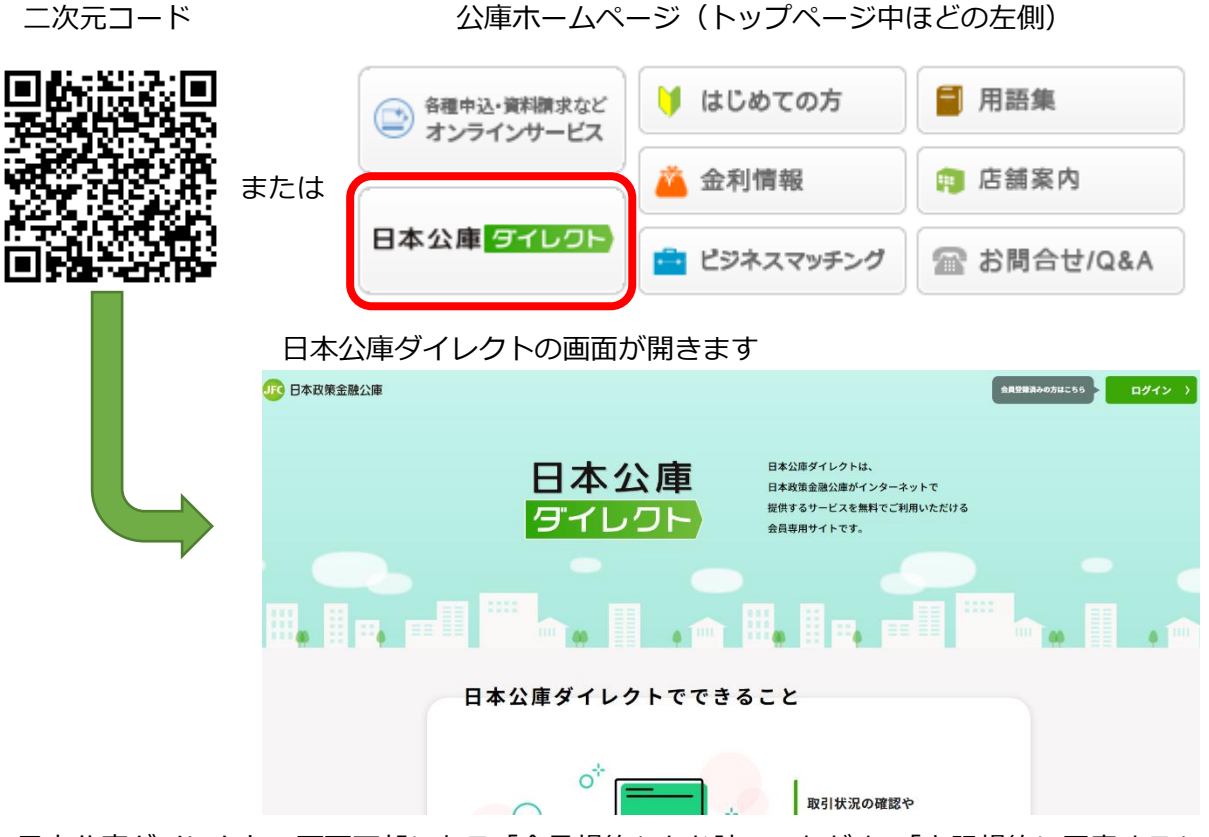

(2)日本公庫ダイレクトの画面下部にある「会員規約」をお読みいただき、「上記規約に同意する」の チェックボックスにチェックを入れます。「新規会員登録へ」をクリックします。

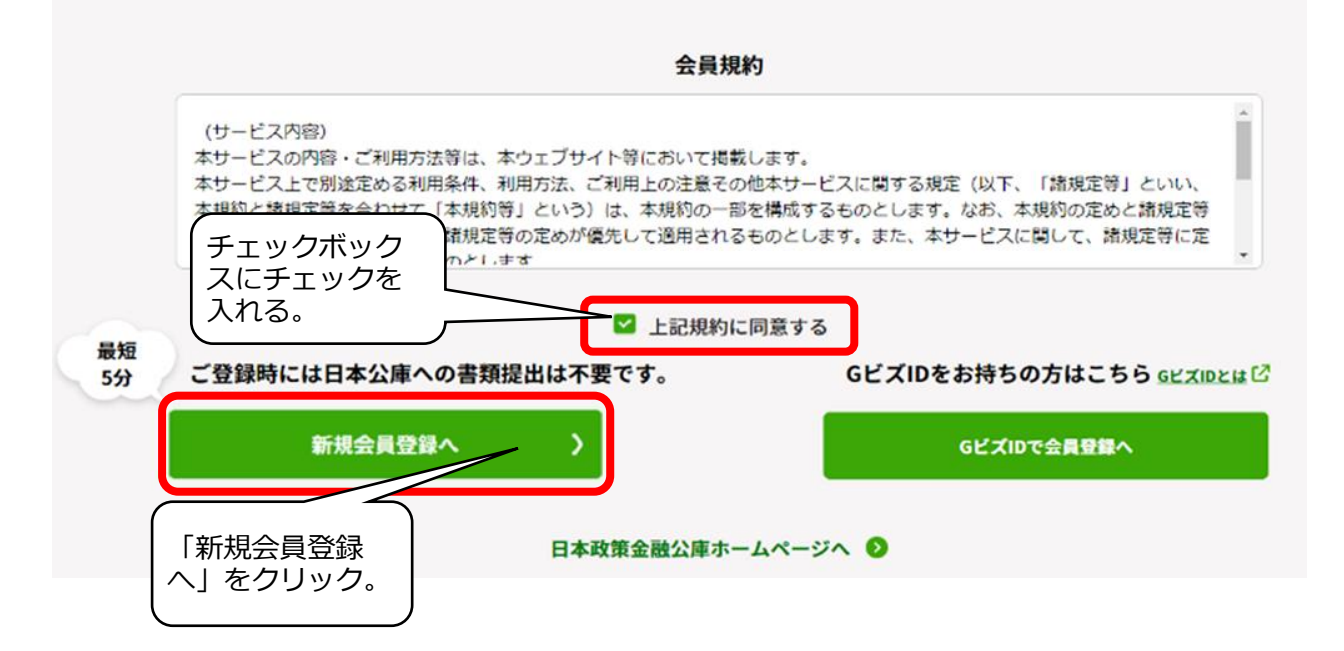

# 2 新規会員登録

(1)「新規会員登録」画面に、①メールアドレス、②メールアドレス(確認用)、③秘密の質問、④秘密 の質問の回答(全角)を入力し、「入力内容の確認へ」をクリックします。

## 新規会員登録

#### 【ご登録に関する注意事項】

```
・ご登録いただいたメールアドレスあてに、仮登録完了メールをお送りします。
•メール記載のURLから本登録をお願いいたします。
•URLの有効期限は24時間となっております。
•迷惑メール対策としてドメイン指定受信を設定されている場合、メールが届かない場合があります。「@jfc.go.jp」のドメインを受信できるように設定してください。
•ご登録いただいたメールアドレスは今後、パスワード変更などに使用いたします。
```

#### 下記の内容を入力して、お手続きを開始してください。

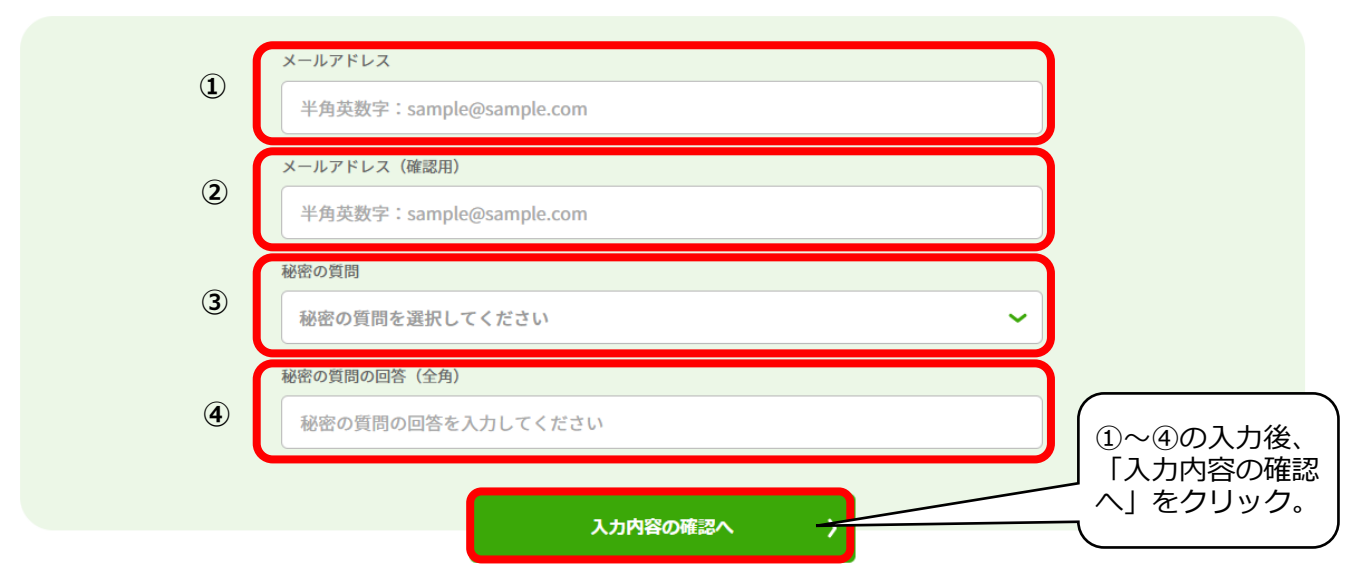

- (2)「入力内容の確認」画面が表示されます。メールアドレス、秘密の質問、秘密の質問の回答(全角) に誤りがないかを確認し、「送信する」をクリックします。
  - ※ 内容の修正を行いたい場合は、「会員仮登録情報を修正する」をクリックし修正します。

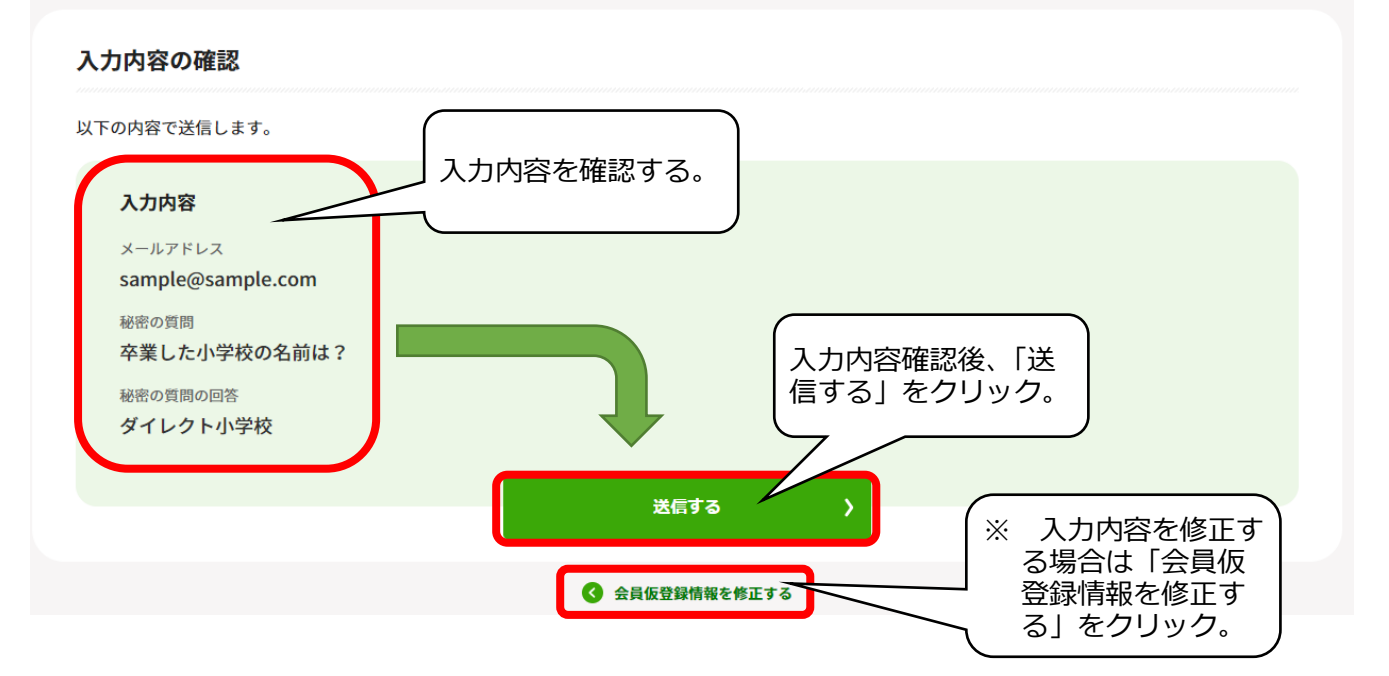

# 3 新規会員登録(本登録)フォームへのアクセス

(1)手順2で登録したメールアドレス宛に、「【日本公庫ダイレクト】ID 仮登録完了のお知らせ」メールが送信されます。メール本文の URL をクリックしてください。
 ※ U R L の有効期限は発行から 24 時間となります。

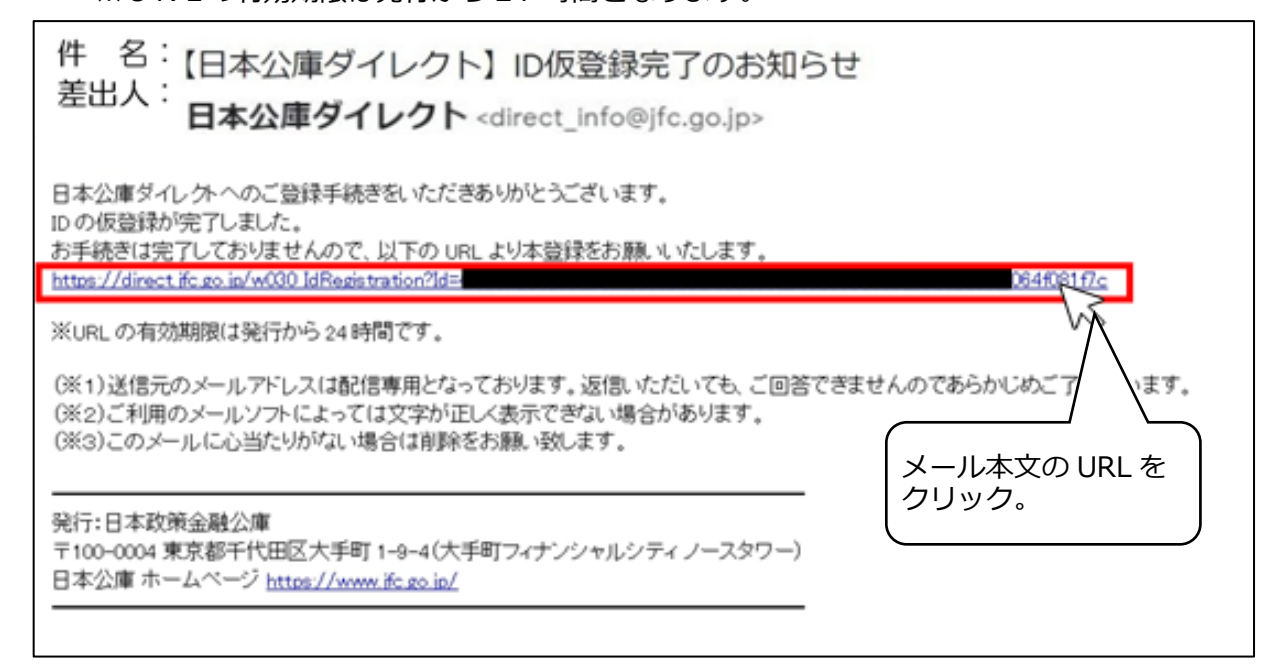

#### (2)「新規会員登録(本登録)」画面が表示されます。手順4へと進んでください。

| 下記の内容を入力して、お手続きを開始してください。                                                                                                    | 新規会員登録(本登録)                                                                                                    |                                                                                                    |                               |       |
|----------------------------------------------------------------------------------------------------|----------------------------------------------------------------------------------------------------|----------------------------------------------------------------------------------------------------|-------------------------------|-------|
| 会員登録後、「法人・個人区分」の変更はできません。変更をご希望される場合、新規の会員登録が必要となりますので、ご注意         D販売登録時に営業した秘密の質問およびその留等を選択してください、         秘密の質問         秘密の質問の回答を入力してください         秘密の質問の回答を入力してください         必要なの事業形態等をご選択ください。         シスム企業の方(代表者さまがご登録)         個人事業主または創業予定の方を除く)         上記のいずれにも該当しない方         おおさまの情報をご入力ください。         現場にてください。         現場にてください。         第1日 こくがさい。         第1日 こくがさい。         第1日 こくがさい。         第1日 こくがさい。         第1日 こくがさい。         第1日 こくがさい。                                                                                | 下記の内容を入力して、お手続きを開始して                                                                                                    | ください。                                                                                                |                               |       |
| DE型目明に型目した秘密の質問およびその個等を選択してください、<br>研究の質問の個容を入力してください                                                                                                    | 会員登録後、「法人・個人区分」の変更はで                                                                                                    | さません。実更をご希望される場合、新規                                                                                  | の会員登録が必要となりますので               | . 238 |
| <ul> <li>              後密の質問の問答(全角)<br/>秋密の質問の問答を入力してください<br/>秋密の質問の問答を入力してください<br/>秋密の質問の問答を入力してください<br/>秋密の質問の問答を入力してください<br/>秋密の質問の問答を入力してください<br/>秋密の質問の問答を入力してください<br/>秋密の質問の問答を入力してください<br/>秋密の質問の問答を入力してください<br/>秋の質問の問答を入力してください<br/>秋の算の目的目前を定つい<br/>・</li></ul>                                                                                                    | ID仮型銀内に<br>秘密の質問                                                                                                    | 2登録した秘密の質問およびその回答を選択してく                                                                              | (KOVe                         |       |
| <ul> <li></li></ul>                                                                                                    | 秘密の質                                                                                                    | 間を選択してください                                                                                           |                               | ~     |
| <ul> <li>         設置の質問の回答を入力してください         が高さまの事業用集等をご選択ください。         は人・個人区分         法人アカウント         法人アカウント         (個人事業主または創業予定の方         動務者の方(創業予定の方を除く)         上記のいずれにも該当しない方         お高さまの情報をご入力ください。         はん (法州)         (法)         (別に、アくがさい、         (別に、アくがさい、         (別に、アくがさい、         (別に、アくがさい、         (別、アくがさい、         (別))         (別、アくがさい、         (別))         (別、アくがさい、         (別、アくがさい、         (別、アくがさい、         (別))         (別、アくがさい、         (別、         (別、         (別、         (別))     </li> </ul> | 秘密の質問の                                                                                                    | 日茶 (全角)                                                                                              |                               |       |
| <ul> <li>お客さまの事業用態等をご選択ください。 法人・個人区分<br/>法人学業の方(代表者さまがご登録)</li> <li>個人事業主または創業予定の方</li> <li>動務者の方(創業予定の方を除く)</li> <li>上記のいずれにも該当しない方<br/>お客さまの情報をご入力ください。</li> <li>混んた(分析)</li> </ul>                                                                                                    | 秘密の第                                                                                                    | 間の回答を入力してください                                                                                        |                               |       |
|                                                                                                    | #015233<br>美人並<br>●<br>集人類<br>●<br>一<br>動務者<br>-<br>1525<br>-<br>1535<br>-<br>1535<br>-<br>1<br>1535<br>-<br>1535<br>-<br>1535<br>-<br>1535<br>-<br>1535<br>-<br>1535<br>-<br>1535<br>-<br>1535<br>-<br>1535<br>-<br>1535<br>-<br>1535<br>-<br>1535<br>-<br>1535<br>-<br>1535<br>-<br>1535<br>-<br>1535<br>-<br>1535<br>-<br>1535<br>-<br>1535<br>-<br>15<br>-<br>15<br>-<br>15 | ■国用服将をご面积ください。<br>全集の方 (代表者さまがご登録)<br>事業主または創業予定の方<br>者の方 (創業予定の方を除く)<br>Dいずれにも該当しない方<br>N版をご入力ください。 | <sup>派人・個人区分</sup><br>法人アカウント |       |
|                                                                                                    | 28.6 (28)                                                                                                    | · · · · · · · · · · · · · · · · · · ·                                                                | 3881 77 47 414                |       |

# 4 新規会員登録(本登録)

(1)「新規会員登録(本登録)」 画面が表示されます。手順 2で記入した秘密の質問 及び秘密の質問の回答を 入力したうえ、お客さまの 氏名、住所、ログインに利 用するパスワードなどを 入力します。 ご入力の際、以下の2点に

ぜひ、チェックを入れてください。

- ●「現在の取引事業または
   …」の箇所で「農林水産
   事業」にチェック
- ●「メールマガジン登録」 の箇所で「アグリ・フー ドサポートマガジン (※)」にチェック

入力後、「入力内容の確認 へ」をクリックします。

※ 農林漁業者や食品産 業の皆さま向けに、「農 業」と「食」に関する独 自調査、刊行物の発行 情報、金利情報など、農 林水産事業からの各種 情報をご提供しており ます。

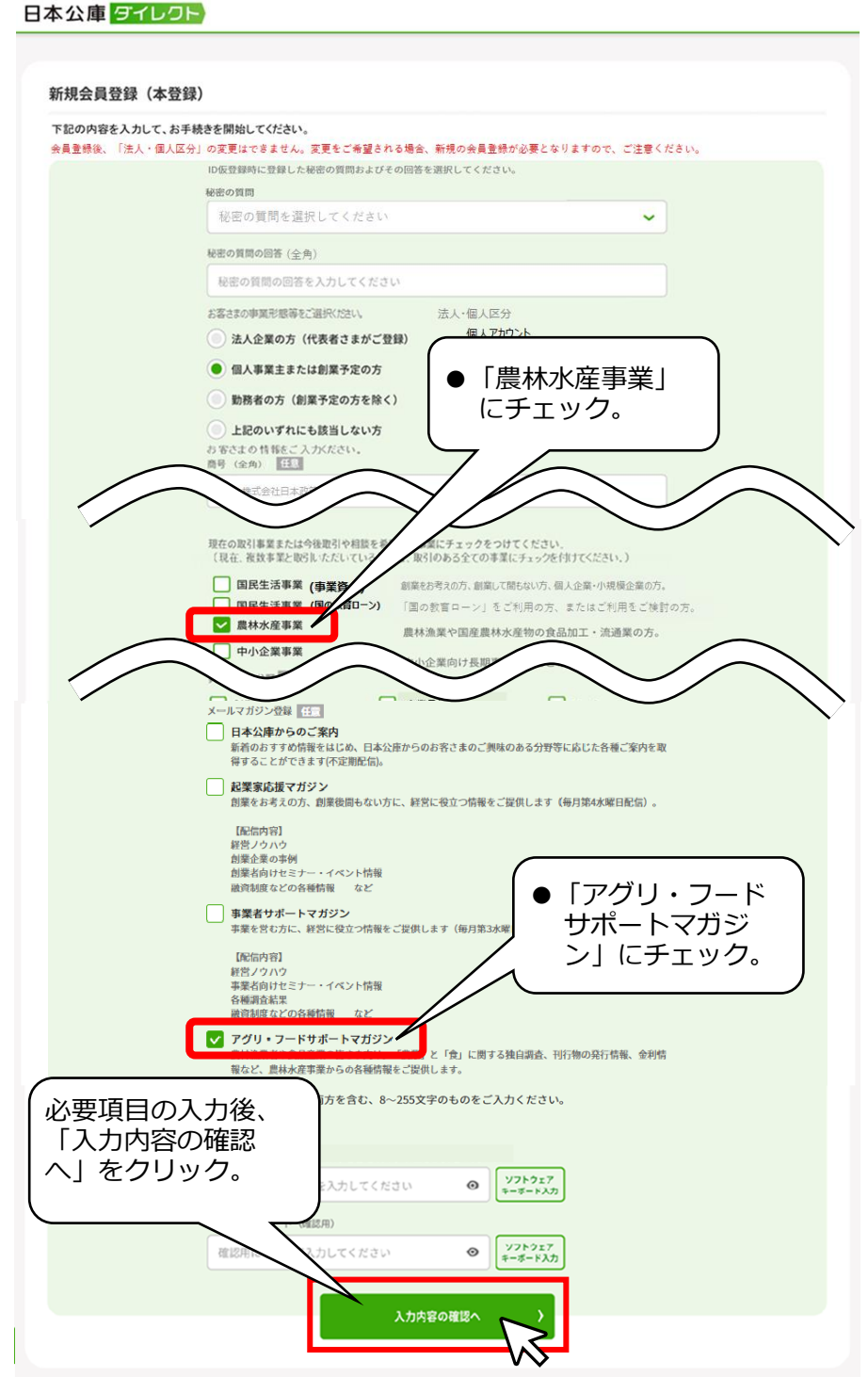

(2)「入力内容の確認」画面が 表示されます。入力内容を 確認し、「送信する」をクリ ックします。

※ 内容の修正を行いた い場合は、「会員登録情 報を修正する」をクリ ックして修正します。

| 入力内容の確認                                           |         |                                |
|---------------------------------------------------|---------|--------------------------------|
| 以下の内容で送信します。                                      |         |                                |
| 入力内容                                              |         |                                |
| 秘密の質問 卒業した小学校の名前は?                                |         |                                |
| 秘密の質問の回答<br>ダイレクト小学校                              |         |                                |
| 事業形態等<br>は10歳のた((Paままたまがご際線)                      | 法人・個人区分 |                                |
| 法人名 (全角)<br>株式会社 日本政策金融公庫                         |         |                                |
| ご希望のバスワード<br>************************************ |         | 入力内容確認後、「送<br>【信する」をクリック。<br>人 |
| ↓<br>入力内容を修正す<br>る場合は「会員登<br>録情報を修正す<br>る」をクリック。  | 送信才     | а<br>42#шта                    |

# 5 本登録の完了

(1)手順4が完了すると、「本登録完了」画面が表示され、登録完了となります。

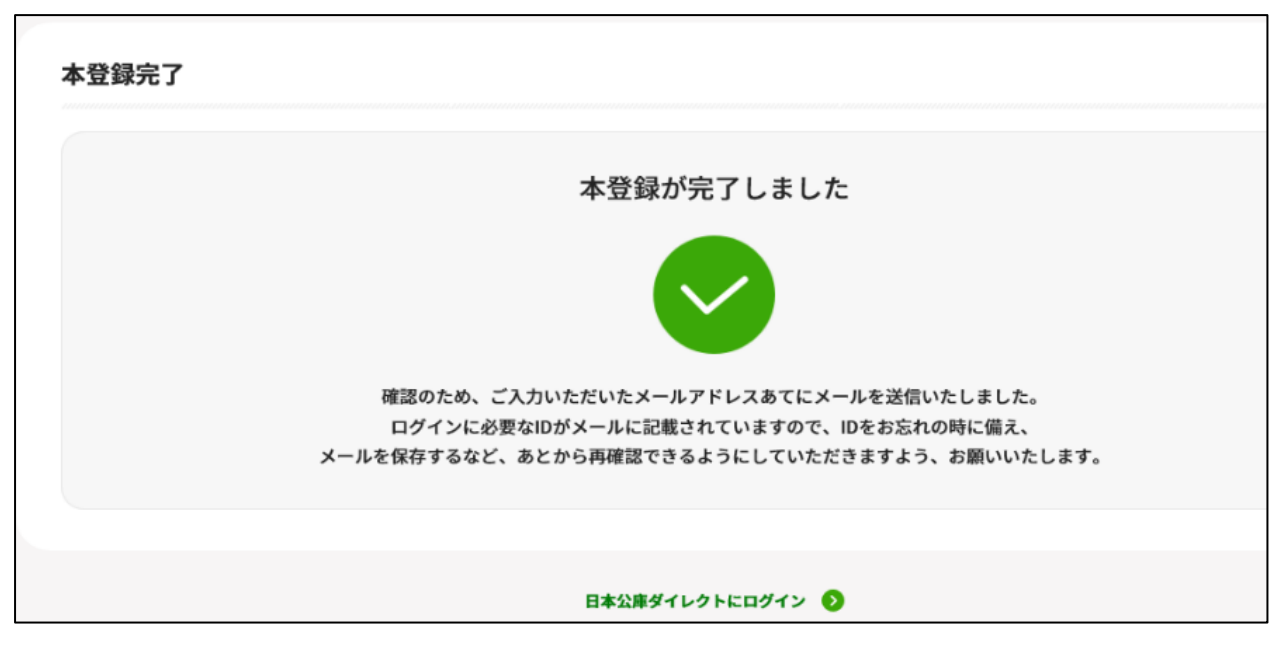

(2)「【日本公庫ダイレクト】 ID本登録完了のお知らせ」メールが送信されますので、ご確認ください。

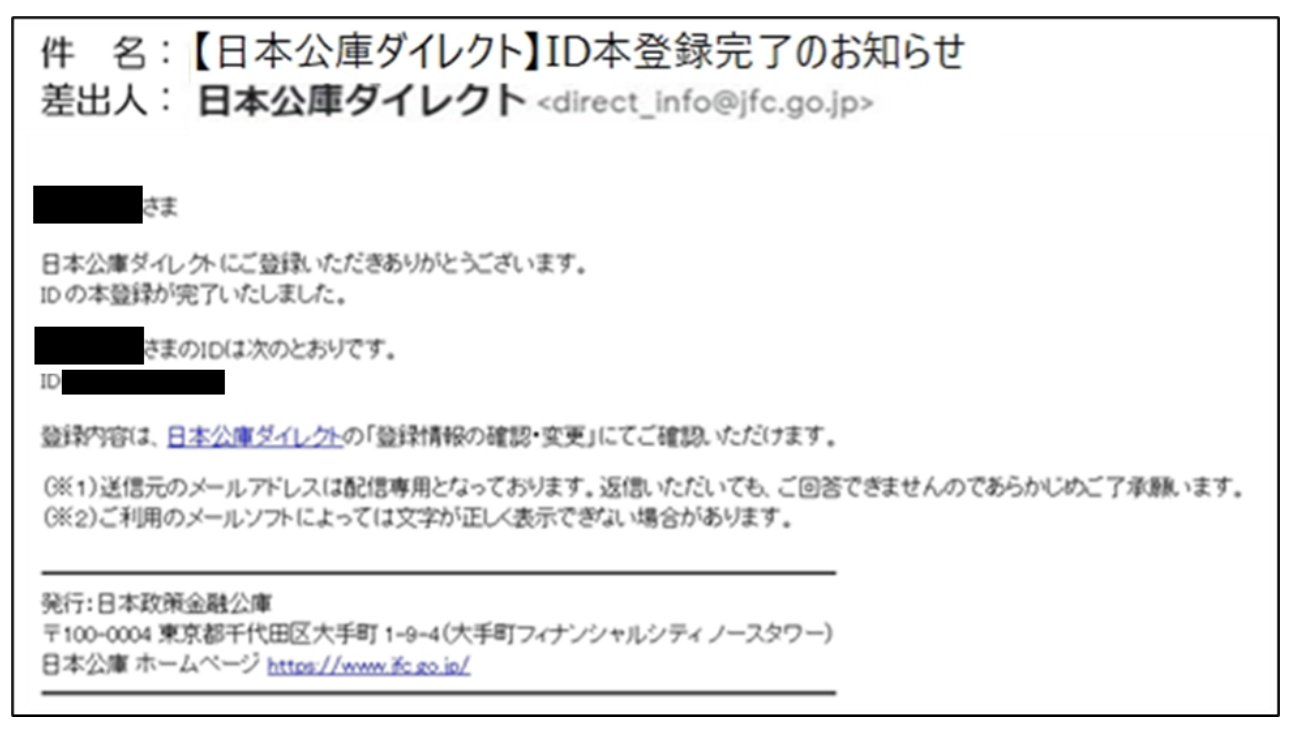

以上で、日本公庫ダイレクトの会員登録のお手続きは完了となります。

# Ⅱ 借入相談編

- 1 借入相談の申請
  - (1)日本公庫ダイレクトにログインし、「事業ごとのよく利用されるメニュー」にある「農林水産事業 ネット手続き」(以下「ネット手続き」といいます。)をクリックすると、「ネット手続き」のトップ 画面に遷移します。

|                                                    | 会員ログイン                   |                                       |  |  |  |  |
|----------------------------------------------------|--------------------------|---------------------------------------|--|--|--|--|
| ※ID・パスワードは所定回数以上間違えた場合、ログインできなくなります                |                          |                                       |  |  |  |  |
| ID                                                 |                          |                                       |  |  |  |  |
| 1°77-1                                             | <sup>4</sup>             |                                       |  |  |  |  |
|                                                    |                          |                                       |  |  |  |  |
| D・パス                                               | フードをお忘れの方はこちら            |                                       |  |  |  |  |
|                                                    |                          |                                       |  |  |  |  |
| お取引先さま専<br>力ください                                   | 用サービスのパスワードをお持ちの場合は、↓    | 以下もご入                                 |  |  |  |  |
| ※お取引先さま専<br>になります                                  | 用サービスのパスワードをお忘れの場合は、再度の₹ | 川用申請が必要                               |  |  |  |  |
| お取引先で                                              | さま専用サービスパスワード            |                                       |  |  |  |  |
|                                                    |                          | <i>h</i>                              |  |  |  |  |
|                                                    | ログイン                     |                                       |  |  |  |  |
|                                                    |                          |                                       |  |  |  |  |
| 事業ごとのよく利用されるメニュー                                   |                          |                                       |  |  |  |  |
| 事業資金<br>インターネット借入申込                                | 農林水産事業 ネット手続き 🛛 👂        | 中小企業事業コンテンツ一覧                         |  |  |  |  |
| 事業資金(創業資金を含む)の借入申込をご希望の方<br>は、インターネットから申込むことができます。 | 農林水産事業資金の借入関連のお手続きができます。 | 中小企業事業が提供しているさまざまなサービスをご<br>活用いただけます。 |  |  |  |  |
| 対象事業 国民生活事業                                        | 対象事業 農林水産事業              | 対象事業 中小企業事業                           |  |  |  |  |

(2)「ネット手続き」のトップ画面にある「新規で借入相談する」をクリックします。

| 📘 農林融資手続き                             |               |               |                |
|---------------------------------------|---------------|---------------|----------------|
| 新規で借入相談する 🕥                           |               |               |                |
| まずはこちらからご相談ください。<br>(※)返済相談のご利用も可能です。 |               |               |                |
|                                       |               |               |                |
|                                       |               | 日本公庫ダイレクトサービス |                |
| eMAFF 👂                               | 資料のご提出/お受取 👂  | お取引状況照会       | 証明書オンライン発行 👂   |
| 農林水産省共通申請サービス                         | 公庫とのファイルの受け渡し | 公庫との融資案件明細    | 残高証明書、償還予定表の発行 |
|                                       |               | 8 / 15        |                |

(3)「取引支店」(最寄りの支店またはお取引のある支店)をプルダウンで選択します。

| 下記の内容をご入力の上、お進みください。<br><u>各項目には、日本公庫ダイレクトに登録された情報が表示されています。</u>                           |        |                                    |          |  |  |
|--------------------------------------------------------------------------------------------|--------|------------------------------------|----------|--|--|
| 操作方法は、公庫ホームページ( <u>https://www.jfc.go.jp/n/service/procedure.h</u><br>画)」より、動画等でご確認いただけます。 |        |                                    |          |  |  |
| 申請情幸                                                                                       | R      | 最寄りの支店または、お取引の<br><b>取引支店を選択する</b> | ある支店     |  |  |
|                                                                                            |        |                                    |          |  |  |
|                                                                                            | お取り    | 引のある支店を選択してくださ                     | さい。      |  |  |
|                                                                                            | 支店名で検索 |                                    |          |  |  |
|                                                                                            | 支店名を入力 |                                    | ٩        |  |  |
|                                                                                            | 東京支店   |                                    |          |  |  |
|                                                                                            | ● 横浜支店 |                                    |          |  |  |
|                                                                                            | ● 甲府支店 |                                    |          |  |  |
|                                                                                            | 新潟支店   |                                    |          |  |  |
|                                                                                            |        |                                    | -        |  |  |
|                                                                                            |        | 選択する 〉                             |          |  |  |
|                                                                                            |        |                                    |          |  |  |
|                                                                                            | 申請情報   | 最寄りの支店または、お取引のある支店<br>取引支店を選択する    | 横浜支店を選択中 |  |  |

(4)「経営体情報」を入力します。日本公庫ダイレクトに登録された各種情報が引用されるため、原則 として入力は不要です。ただし、「電話番号」は入力必須です。

| 经党休情報 | 日本公庫ダイレクトID                                                             |     |               |           |    |            |   |
|-------|-------------------------------------------------------------------------|-----|---------------|-----------|----|------------|---|
|       | 230030197227                                                            |     |               |           |    |            |   |
|       | 会社法人等番号 任意                                                              |     |               |           |    |            |   |
|       | 例:123456789012                                                          |     |               |           |    |            |   |
|       | 法人名(全角)                                                                 |     |               |           |    |            |   |
|       | 株式会社                                                                    | ~   | 農林サイト法人       | 12        | 選扣 | <u>я</u> ~ | - |
|       | 法人種別は、プルダウンより選択してください。<br>プルダウンに該当するものがない場合は「その他の法人種別」を選択のうえ、直接ご入力ください。 |     |               |           |    |            |   |
|       | 法人名(半角カタカナ)                                                             |     |               |           |    |            |   |
|       | カフ゛シキカ゛イシャ                                                              |     | ノウリンサイトホウシ゛ンニ | :         |    |            |   |
|       | 法人種別のカタカナは入力不要です。                                                       |     |               |           |    |            |   |
|       | 姓(漢字)                                                                   | 名(漢 | 字)            | 姓(半角カタカナ) | -  | 名(半角カタカナ)  |   |
|       | テスト                                                                     | 国太  | 34            | ノウリン      |    | タロウヨン      |   |
|       | 住所(郵便番号)                                                                |     |               |           |    |            |   |
|       | 111                                                                     | - 1 | 1111          |           |    |            |   |
|       | 住所(都道府県)                                                                |     |               |           |    |            |   |
|       | 東京都                                                                     |     | ~             |           |    |            |   |

| 住所(市区町村)               |                  |
|------------------------|------------------|
| 台東区                    |                  |
| 住所(丁目・番地)              |                  |
| 例:1丁目9-4               | (<br>  空欄のままでは手続 |
| 住所(建物名・部屋番号など) 任意      | きを進めることがで        |
| 例:大手町フィナンシャルシティ ノースタワー |                  |
| 電話番号<br>例:0123456789   |                  |

# (5)「ご相談者の情報」を入力します。

「業種」、「業種類型」、「直近の年間売り上げ」は入力必須です。

| ご相談者の情報 | 業種                |           |   |
|---------|-------------------|-----------|---|
|         | 選択してください          |           | ~ |
|         | 業種類型              |           |   |
|         | 選択してください          |           | ~ |
|         | 業種類型詳細            |           |   |
|         | 選択してください          |           | ~ |
|         | 経営規模の指標と単位 任意     |           |   |
|         | 選択してください          |           | ~ |
|         | 経営規模任意            |           |   |
|         | 例:1,000           |           |   |
|         | 直近の年間売り上げ         |           |   |
|         | 例:10,000          | 千円        |   |
|         | 経営内容の補足事項 任意      | あと1,000文字 |   |
|         | 経営内容について補足事項があればご | 記入ください。   |   |
|         |                   |           |   |
|         |                   |           |   |

| ご相談者の情報    |          |    |  |  |
|------------|----------|----|--|--|
| 入力内容       | 方法       | 条件 |  |  |
| 業種         | 選択       | 必須 |  |  |
| 業種類型       | 選択       | 必須 |  |  |
| 業種類型詳細     | 選択       | 任意 |  |  |
| 経営規模の指標と単位 | 選択       | 任意 |  |  |
| 経営規模       | 入力(数字)   | 任意 |  |  |
| 直近の年間売り上げ  | 入力(数字)   | 必須 |  |  |
| 経営内容の補足事項  | 入力(テキスト) | 任意 |  |  |

(6)「相談内容」を入力します。

| +ロミ火 -ト ウマ                            | これまでに公庫農林水産事業へ相談したことはありますか。                |                            |  |  |  |
|---------------------------------------|--------------------------------------------|----------------------------|--|--|--|
| 相談內谷                                  | <ul><li>ある</li></ul>                       |                            |  |  |  |
|                                       | ○ ない                                       |                            |  |  |  |
|                                       | これまでに公庫国民生活事業または中小企業事業へ相談したことはありますか。       |                            |  |  |  |
| · · · · · · · · · · · · · · · · · · · | <ul> <li>ある</li> </ul>                     |                            |  |  |  |
|                                       | ◯ ない                                       | 上記(4)で入力された電話番号            |  |  |  |
|                                       | 連絡先の電話番号任意                                 | してください。入力された場合、            |  |  |  |
|                                       | 例:0123456789                               | ゴ 公庫職員はこちらの電話番号に連<br>絡します。 |  |  |  |
|                                       | 資金のご利用目的 (※1)                              | @C1,000X7                  |  |  |  |
|                                       | 使用対象をご記入ください。                              |                            |  |  |  |
|                                       | 資金の必要時期(年月) (※2)                           |                            |  |  |  |
|                                       | YYYYMMで入力                                  |                            |  |  |  |
|                                       | 投資予定額 (※2)                                 |                            |  |  |  |
|                                       | 例:10,000                                   | 千円                         |  |  |  |
|                                       | お借入れ希望額(※2)                                |                            |  |  |  |
|                                       | 例:80,000                                   | 千円                         |  |  |  |
|                                       | (※1)返済のご相談の場合は、ご希望を<br>(※2)返済のご相談の場合は、記入不要 | お書きください。<br>です。            |  |  |  |

| 相談内容             |                |             |  |  |  |
|------------------|----------------|-------------|--|--|--|
| 入力内容             | 方法             | 条件          |  |  |  |
| 公庫農林水産事業への相談有無   | 選択             | 必須          |  |  |  |
| 他事業(国民、中小)への相談有無 | 選択             | 必須          |  |  |  |
| 連絡先の電話番号         | 入力(数字、ハイフンなし)  | 任意          |  |  |  |
| 資金のご利用目的         | 入力(テキスト)       | 必須          |  |  |  |
| 資金の必要時期          | 入力(年月、YYYY/MM) | 必須          |  |  |  |
| 投資予定額            | 入力(数字)         | ただし、返済のご相談の |  |  |  |
| お借入れ希望額          | 入力(数字)         | 場合は記入不要     |  |  |  |

(7)決算書、見積書等をファイル添付することができます。

追加提出のご負担が軽減されますので、ぜひご活用ください。

【ご提出が必要となる書類の例】

- ・(個人の方) 直近3期分の確定申告書、青色申告決算書、減価償却明細書
- ・(法人の方) 直近3期分の確定申告書、決算書、付属明細書
- ・(法人の方)最近月末及び前年同月末時点の合計残高試算表
- ・既往借入金の償還予定表
- ・見積書、設計図面、事業地位置図、カタログ
- ・行政庁の許認可等に係る証明書類
- ・(豚、鶏等を飼養する方)飼養衛生管理基準遵守状況確認書(都道府県家畜保健衛生所が発行)

| 参考資料                                                                                                    | 下記の参考資料をご提出ください。              |          |  |  |
|----------------------------------------------------------------------------------------------------|-------------------------------|----------|--|--|
| 資料                                                                                                    | 提出資料                          |          |  |  |
| 計画書(収支計画等)                                                                                                    |                               | ⑦ アップロード |  |  |
| 見積書                                                                                                    |                               | ⑦ アップロード |  |  |
| 行政認定(認定農業者、                                                                                                    | 認定新規就農者等)                     | ⑦ アップロード |  |  |
| 3期分の税務申告書・決                                                                                                    | ⑦ アップロード                      |          |  |  |
| その他                                                                                                    | 式、ファイルサイズ、ファイル数<br>に留意してください。 | ⑦ アップロード |  |  |
| <ul> <li>※アップロード可能なファイル形式はOffice製品(Word、Excel、Power Point)、PDF、JPEG、GIF、BMP、PNG、HTML、TIFF、TXT、XML及び<br/>ZIP・LZH形式の圧縮ファイル、CSVとする。</li> <li>※アップロード可能なファイルサイズ:10MB未満(1ファイル)</li> <li>※アップロード可能なファイル数:20ファイル</li> </ul> |                               |          |  |  |

#### (8)「個人情報の利用目的」を確認します。

「個人情報の利用目的についてのご説明」は、スクロールして閲覧が可能です。記載内容は以下の とおりです。

> 東京都千代田区大手町1丁目9番4号← 株式会社日本政策金融公庫←

÷

当公庫は、個人情報の保護に関する法律(平成15年法律第57号)に基づ き、お客さまの個人情報を、下記の利用目的の達成に必要な範囲で利用いたしま す。↔

記⇔

e.

認を含みます。)↩

÷.

- 「 1 お客さまご本人さまの確認 (融資制度等をご利用いただく資格、要件等の確
- 2 ご融資のお申込の受付、ご融資の判断及びご融資後・お取引終了後の管理↔
- 3 ご融資に必要な行政庁等の選認定手続、又はご融資に必要な行政庁等の確認書や意見書受領の手続↔
- 4 ご契約の締結や法律等に基づく権利の行使や義務の履行↔
- 5 主務省及び監督官庁への報告等、適切な業務の遂行に必要な範囲での第三 者への提供↔
- 6 データ分析等による、ご融資の判断に利用するための資料等の作成↔
- 7 アンケート等による調査・研究、ダイレクトメール等による参考情報の提供←
- 8 払込案内等の送付等、ご融資・ご返済に関する情報の提供⇔
- 9 ご質問・お問合せ、公庫からの照会その他のお取引を適切かつ円滑に履行す るための対応↩

「上記の「個人情報の利用目的」に同意する(項番7を除く)」欄はチェック必須です。 「項番7のアンケート、ダイレクトメール等の提供に同意する」欄はチェック任意です。 内容をご確認のうえチェックし、「入力内容の確認へ」をクリックします。

|                                                                                             | 個人情報の利用目的についてのご説明                                                                                                    |   |
|---------------------------------------------------------------------------------------------|----------------------------------------------------------------------------------------------------|---|
| <ol> <li>本サービスの提供</li> <li>本サービスは、外部のク</li> <li>(注)株式会社セールスフォ</li> <li>2.登録情報の管理</li> </ol> | ・ラウドサービス(注)を利用して提供します。<br>・ース・ジャパンが提供するクラウドサービスを採用しています。                                                                  | 0 |
| (1) 政治文化 在杜松(+ )                                                                            | <ul> <li>第四クニウビサービフ業業のサーバーア施調したします</li> <li>▲ 上記の「個人情報の利用目的」に同意する(項番7を除く)</li> <li>項番7のアンケート、ダイレクトメール等の提供に同意する</li> </ul> |   |
|                                                                                             |                                                                                                    |   |

## (9)入力内容を確認し、問題なければ「送信する」をクリックします。

変更する場合は、「相談内容の入力に戻る」をクリックします。

## 入力内容の確認(借入相談・返済相談)

以下の内容で送信します。

| 申請情報       | 最寄りの支店または、お取引の<br><b>横浜支店</b>                                                                                 | ある支店                                           |
|------------|----------------------------------------------------------------------------------------------------|------------------------------------------------|
| 経営体情報      | 日本公庫ダイレクトID<br>230030210933                                                                                   | 会社法人等番号                                        |
|            | 法人名/屋号                                                                                                    | 法人名/屋号カナ                                       |
|            | 氏名                                                                                                    | 氏名カナ                                           |
|            | テスト 太郎2                                                                                                    | テスト タロウニ                                       |
|            | 住所 (郵便番号)                                                                                                    | 住所                                             |
|            | 108-0075                                                                                                    | 東京都港区港南1                                       |
|            | 電話番号<br>12345677770                                                                                           |                                                |
| ご相談者の情報    | 業種                                                                                                    | 業種類型                                           |
|            | 農業                                                                                                    | 稻作                                             |
|            | 業種類型詳細                                                                                                    | 経営規模の指標と単位                                     |
|            | 経営規模                                                                                                    | 直近の年間売り上げ                                      |
|            | 経営情報や投資内容の補足事項                                                                                                | 1 千円                                           |
| 相談内容       | これまでに公庫農林水産事業へ相談(<br>ある<br>これまでに公庫国民生活事業または<br>ある<br>連絡先の電話番号<br>資金のご利用目的<br><b>1</b><br>資金の必要時期(年月)<br>投資予定額 | ったことはありますか。<br>中小企業事業へ相談したことはありますか。<br>お借入れ希望額 |
| 資料         |                                                                                                    | 提出資料                                           |
| 計画書(収支計画等) |                                                                                                    | 文書124.docx                                     |
|            |                                                                                                    |                                                |
|            |                                                                                                    | 送信する >                                         |
|            |                                                                                                    |                                                |
|            |                                                                                                    | ✓ 相談内容の入力に戻る                                   |

(10) 提出完了画面が表示され、借入相談が完了します。

「TOPに戻る」をクリックすると、「ネット手続き」のトップ画面に遷移します。 借入相談は「確認中」と表示され、「新規で借入相談する」ボタンは表示されません。

提出完了(借入相談・返済相談)

|      |     |    | 提出が完了しました |  |
|------|-----|----|-----------|--|
|      |     |    | C TOPに戻る  |  |
| 農林融資 | 手続き |    |           |  |
| 申請内容 | 受付日 | 状況 | コメント      |  |
|      |     |    |           |  |

以上で、借入相談のお手続きは完了となります。

2023/10/18

借入相談

(後日、公庫支店の担当者より連絡がありますので、お待ちください。)

公庫確認中

確認中